# 始めようのPAC 三重大学附属図書館 オンライン蔵書検索システム

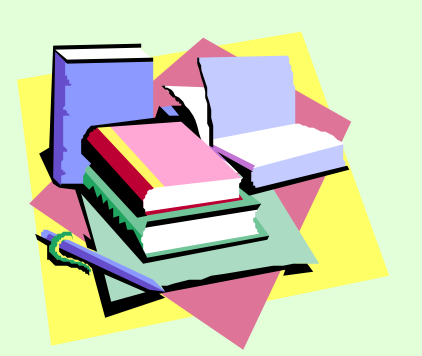

2001.3.17 **三重大学附属図書館 情報サービス課参考調査係** Email sanko@lib.mie-u.ac.jp

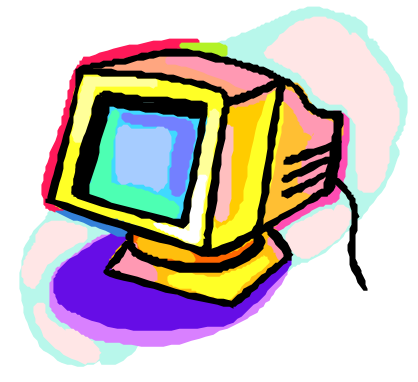

## 三重大学OPACって何ですか!?

#### 三重大学OPAC ( **オー**パック ) とは

三重大学の<u>オンライン蔵書検索システム</u>です。 本や雑誌の所在、貸出状況がわかります
<u>収録範囲</u>:図書館の開架図書・参考図書、
雑誌および1990年以降に受入れた研究図書。
<u>カート目録も必要</u>。遡及入力も進行中。<u>まずはOPACで</u>。

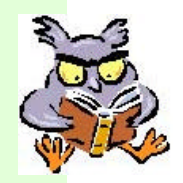

<u>OPAC豆知識</u> OPACは <u>Online Public Access Catalog</u> の略称です。

## 三重大学OPACどこで使えるの?

三重大学OPACは、 無料の公開データベースです。 図書館内はもちろん、県内県外の インターネットにつながったパソコンなら、 どこからでもご利用になれます。 三重大学OPACのURL http://opac.lib.mie-u.ac.jp/ilis/search/index.html 三重大学附属図書館ホームページのURL http://www.lib.mie-u.ac.jp/

## 三重大学OPACの画面です

#### OPAC専用パソコンは最初からこの画面になっています

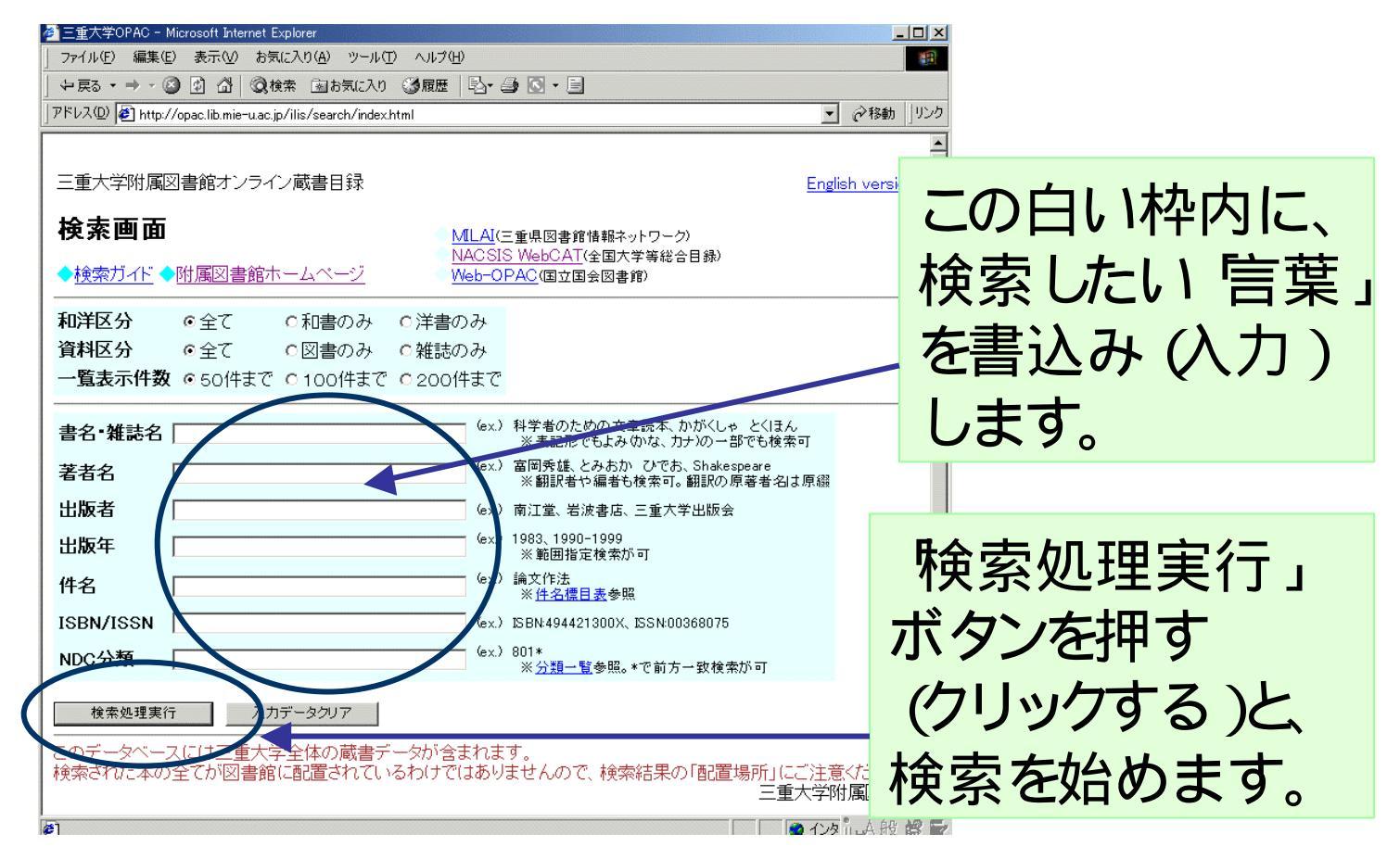

## OPACにキーワードを入れてみます

#### キーワードの入力は、

1、<u>タッチパネル</u>を指で押す方法 タッチパネル) と 2、<u>キーボード</u>を打って入力する方法 があります。

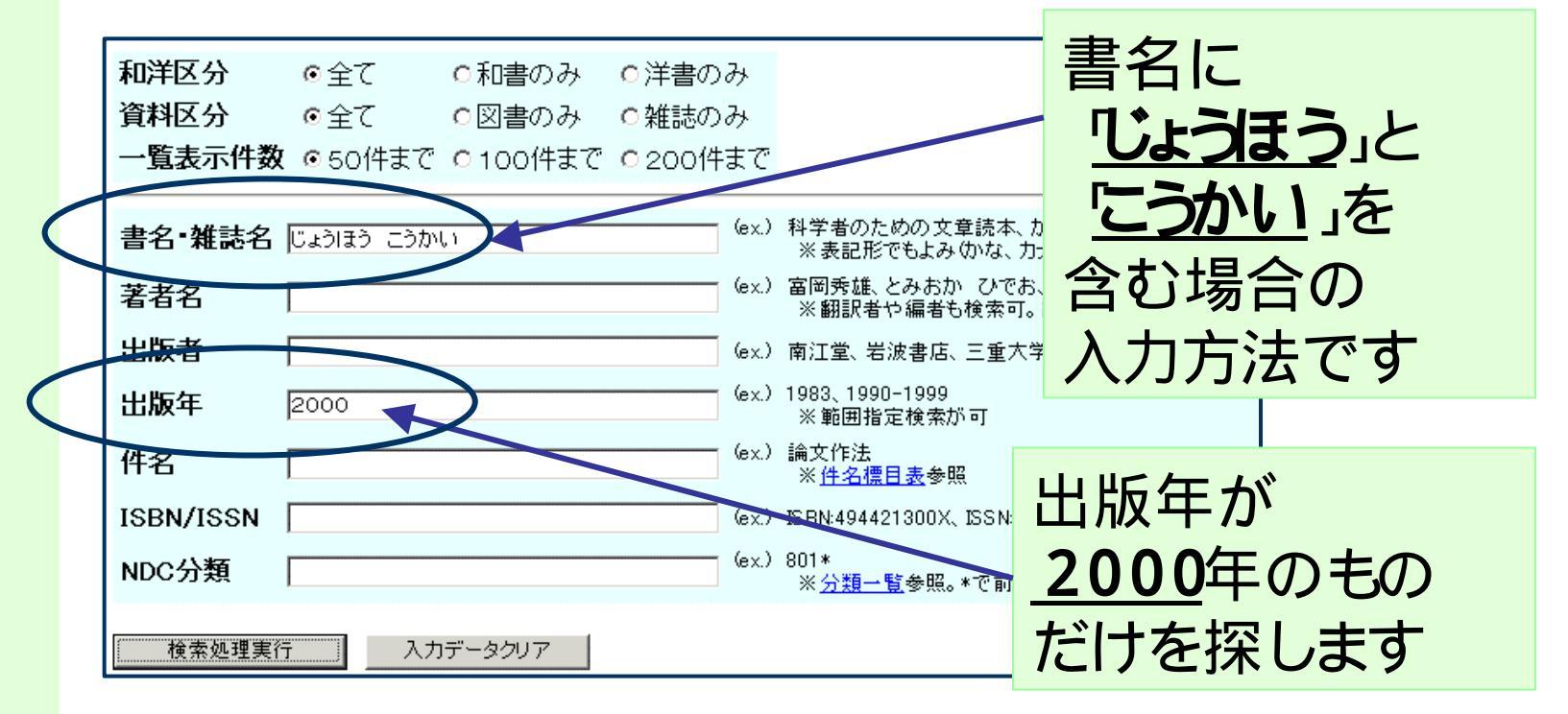

#### OPACの"検索"ボタンを押します

#### ボタンの押し方は、

1、<u>検索ボタン</u>を指で押す方法 Øッチパネル ) と 2、<u>検索ボタン</u>をマウスでクリックする方法 があります。

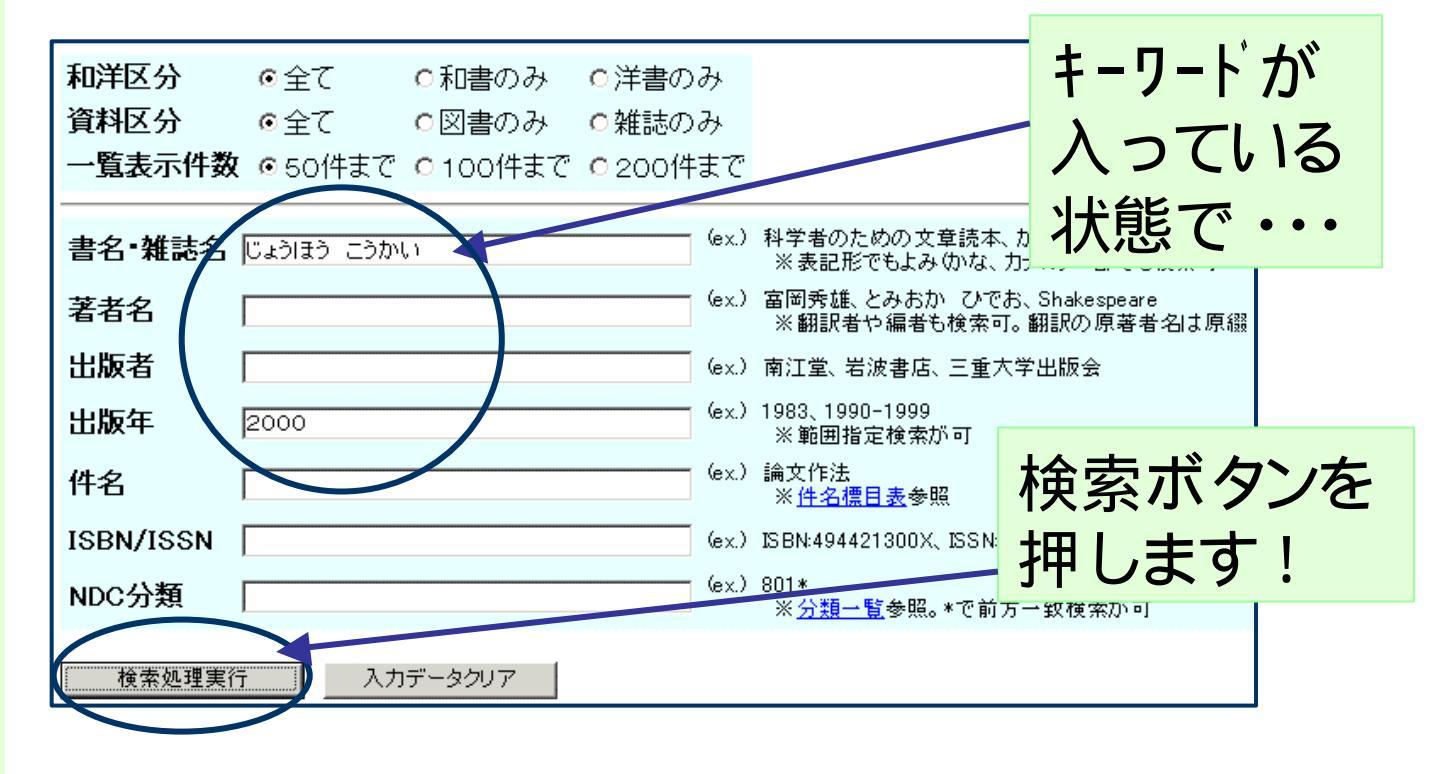

#### OPACの"検索結果一覧"です

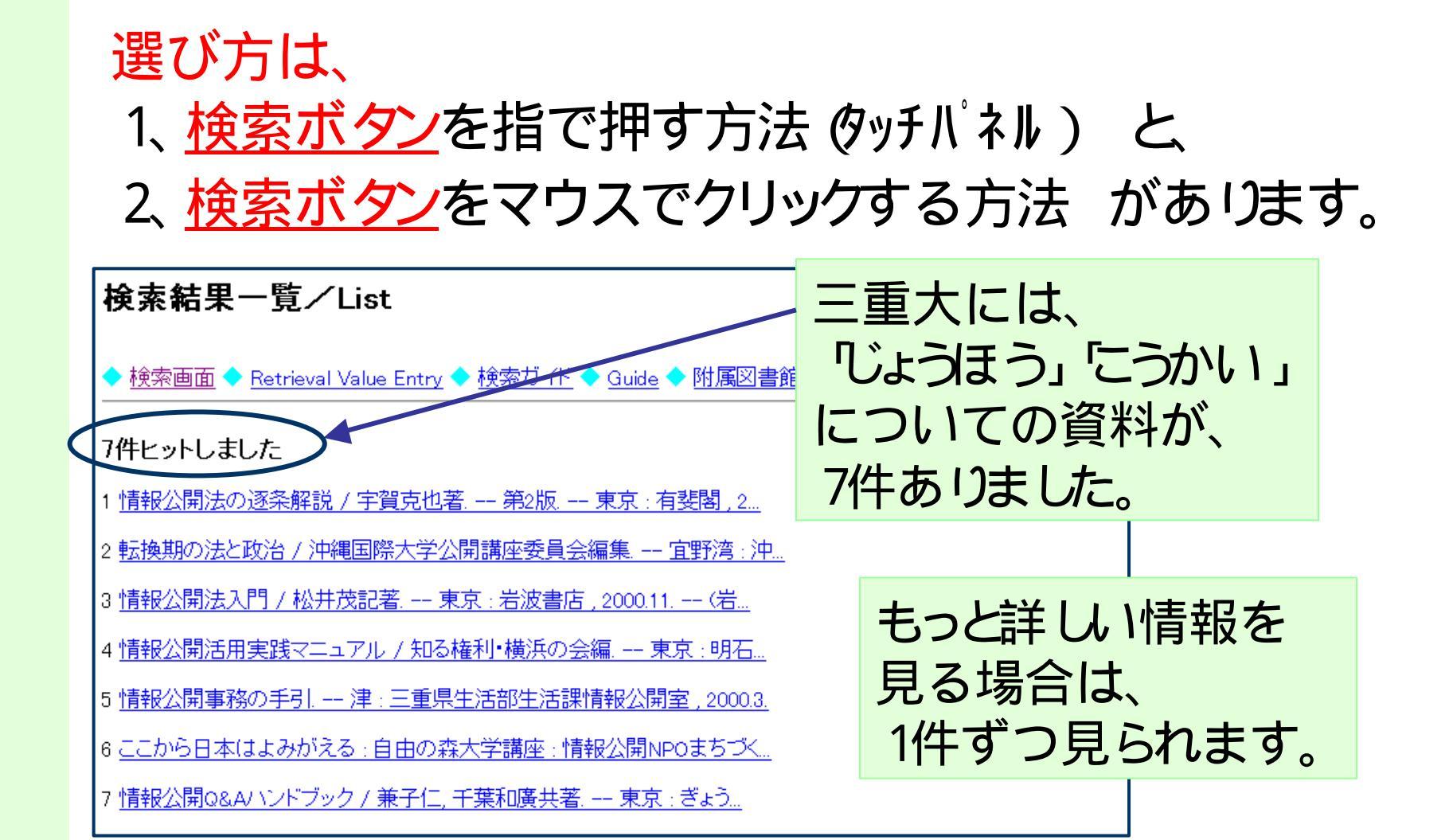

## "検索結果"を詳しく見るためには

#### 1件ずつ、選びます。選び方は、 1、<u>下線部分</u>を指で押す方法 のッチパネル) と 2、<u>下線部分</u>をマウスでクリックする方法 があります。

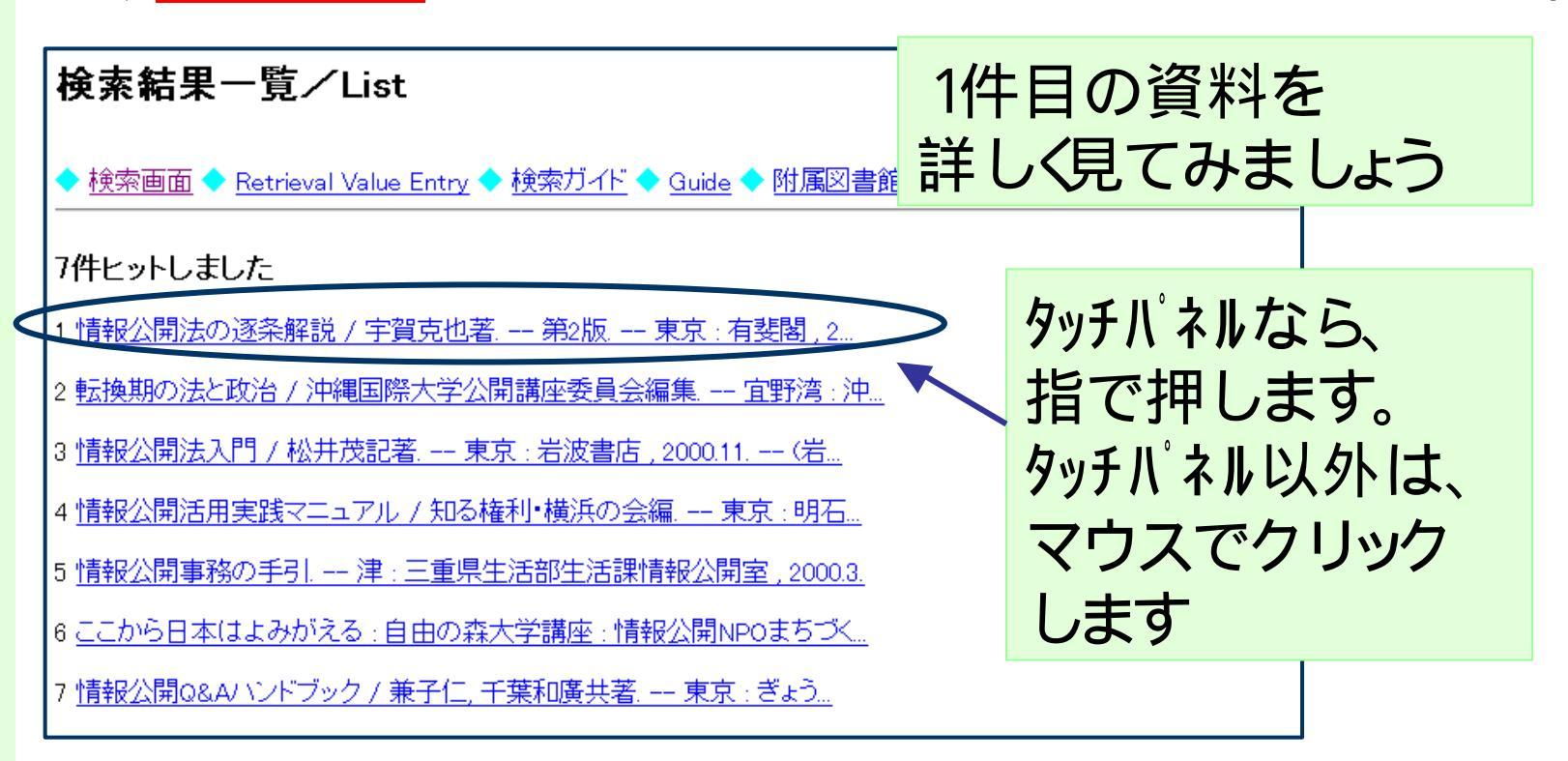

## "検索結果詳細"が表示されました

#### 1件目の資料の詳しい情報です

#### 検索結果詳細/Detail

「配置場所」が「図・」で始まるものが図書館所蔵です。「図・」means books and serials held in the library. ◆ 検索画面 ◆ <u>Retrieval Value Entry</u> ◆ <u>検索ガイド</u> ◆ <u>Guide</u> ◆ <u>附属図書館ホームページ/Library HomePage</u>

| 和図書 [TW00222944]<br>ISBN<br>標題および責任表示<br>版事項<br>出版・頒布事項<br>形態事項<br>その他の標題<br>研格 / ) チネ供 | :4641128781<br>:情報公開法の逐条解説 / 宇賀克也著  ジョウホウ コウ<br>ノ チクジョウ カイセツ<br>:第2版<br>:東京 : 有斐閣 , 2000.10<br>:vii, 190, vp ; 22cm<br>:VT:情報公開法の逐条解説  ジョウホウ コウカイ ホウ<br>ョウ カイセツ | ウカイホウ           | <b>書誌情報:</b><br>書名、著者名、出版社<br>名、出版年など |
|-----------------------------------------------------------------------------------------|----------------------------------------------------------------------------------------------------|-----------------|---------------------------------------|
| □□柏/ / / + 采<br>著者標目<br>分類標目<br>件名標目等<br>                                               | :T800円<br>:宇賀,克也(1955-)  ウガ,カツヤ [AU00093170]<br>:NDC8:316.1<br>:NDC9:317.6<br>:BSH:知る権利  シルケンリ//L                                                               | <b>所蔵</b><br>図書 | <mark>情報:</mark><br>値か研究室か。           |
| <b>所蔵情報</b><br>三重大 予約人数: 0<br>1.巻号:<br>配置場所:図・聞                                         | 0人<br>建図書 資料 I D: 700104712                                                                                                    | 図書<br>貸出        | 館のどの場所か。 されてるかどうか。                    |
| 諸求記号:317.6/                                                                             | /// 53 状態: 期限日:                                                                                                    |                 | 予約人数:0人                               |

#### 所蔵情報を詳しく見てみます

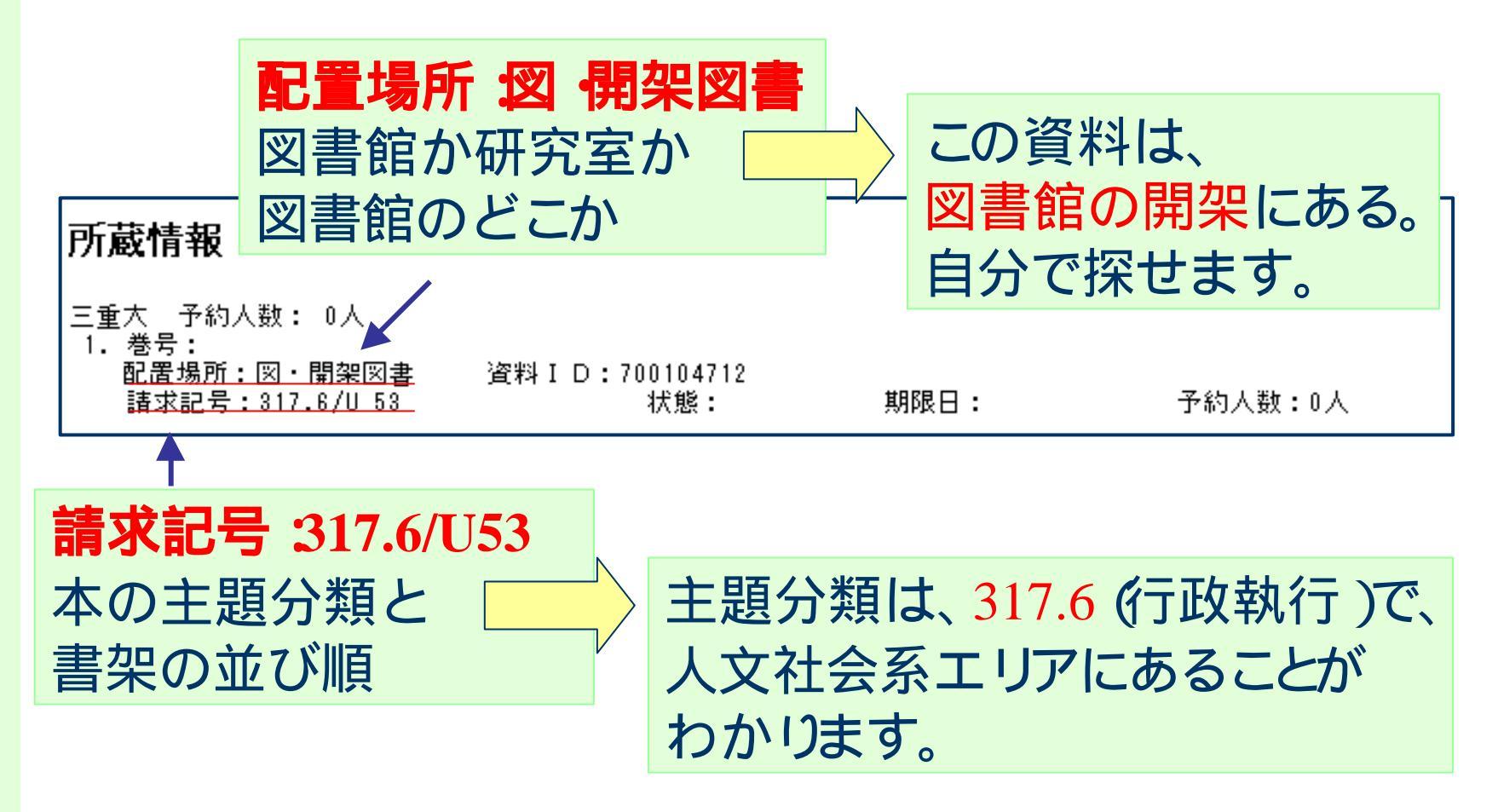

配置場所の見方1 (利用案内の館内図もご参照ください) 図・」で始まる配置場所なら、図書館にあります

- ・図 ·開架」開架図書です。自分で書架を探しに行くことができます。 館外へ貸出できます。
- ・図 ·開架PB」:開架図書です。PBコーナーに別置してます。
- ・図 和雑誌、図 洋雑誌」雑誌です。利用方法は 利用案内」をご覧下さい。
- ・図 書庫」閉架書庫です。 書庫内図書請求票」に記入し 貸出カウンター で出納してもらいます。館外へ貸出できます。

・図 参考」、参考図書です。1階参考図書コーナーにあります。館外へ貸 出できません。

#### 配置場所の見方 2

図・以外で始まる配置場所は、研究室です
生:生物資源学部
医:医学部
人:人文学部
教:教育学部
エ:工学部
研究用の学術書で、研究室に配置されています。
当日利用はできませんが、必要な場合は、

参考調査カンターへご相談ください。

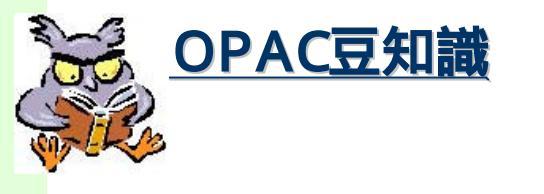

請求番号の主題分類は、 NDC分類 (日本十進分類法)に基づいています。 公共図書館でもよく採用されている、最も一般的な 分類方法です。

請求記号がわかったら、その場所へ行ってみます

同じ主題分類の、他の本が数多く見つかるでしょう。 研究室にしかない本でも、同じ請求番号の書架を 見れば、同じ分野の本があるかもしれません。 書名検索」では、この言葉が書名に入っていなけ れば、検索できないのです。 OPACでも「NDC分類」による検索はできます。

#### 三重大学になかったら

他の図書館の所蔵を調べてみましょう
 MILAI
 (三重県立図書館を中心とした、
 三重県下の公共図書館の総合目録)
 国会図書館 Web-OPAC
 NACSIS Webcat(全国の大学等の蔵書検索システム)

3つとも、OPACの検索画面から リンクされています。

## "MILAI"サービスのしくみについて

●MILA I 三重県図書館情報ネットワーク)

図書館間の相互協力サービスです。

近くの公共図書館を利用した、

三重県下の図書館の遠隔利用方法

です。

#### "MILAI"サービスのしくみについて

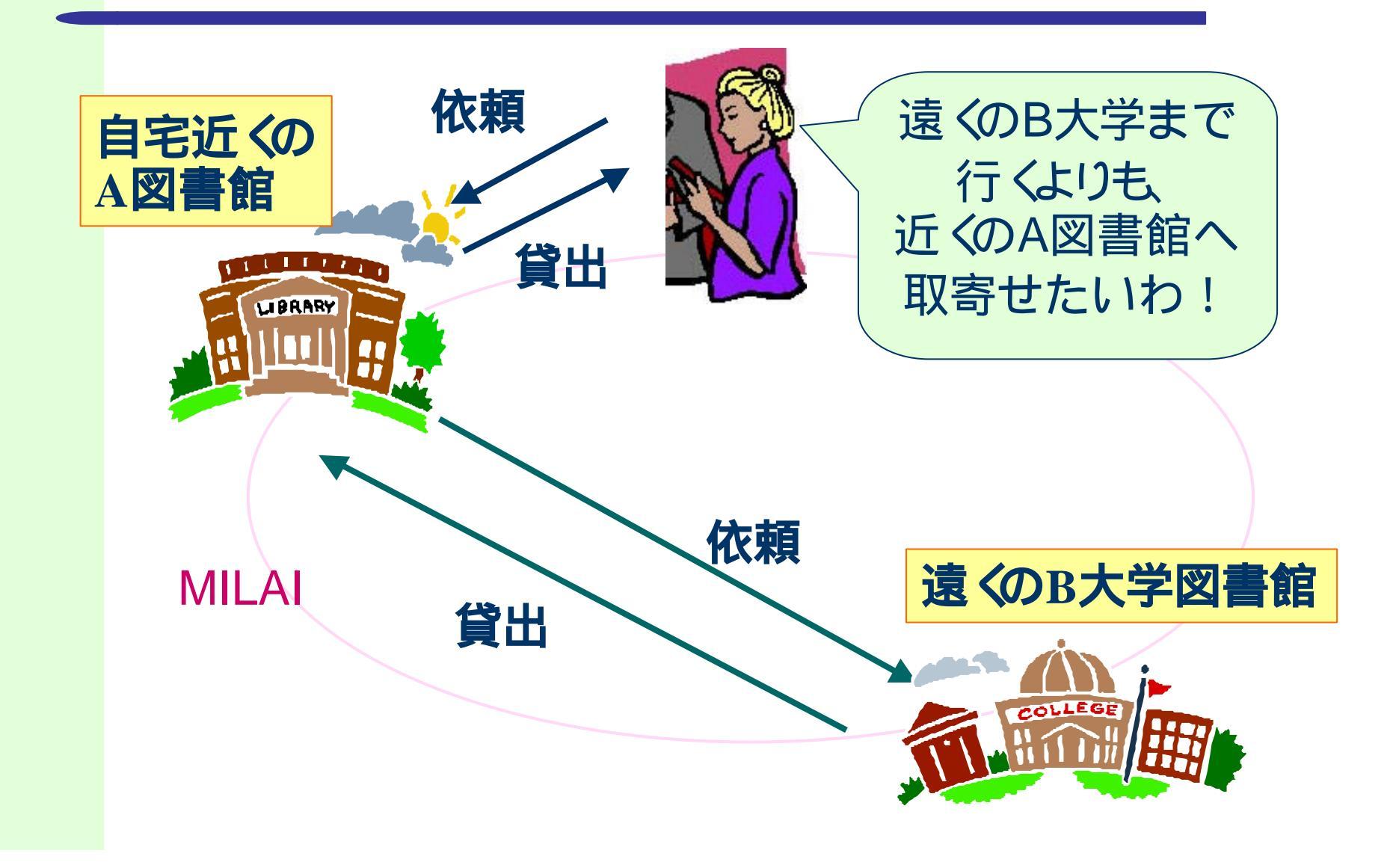

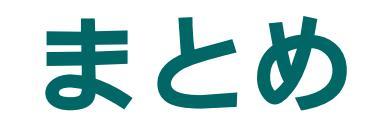

目的に応じて、便利なサービスを 使いこなしてください! 三重大学蔵書を直接調べて、利用するなら、
三重大学OAPCです!
MILAIを利用すれば、遠くの図書館の図書を
近くの図書館へ取り寄せられます。

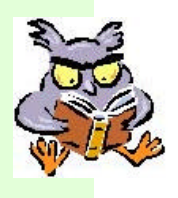

<u>ツアーが終わったら、実際に検索してみませんか?</u> タッチパネルのパソコンが1台、それ以外のパソコンも ご利用いただけます。

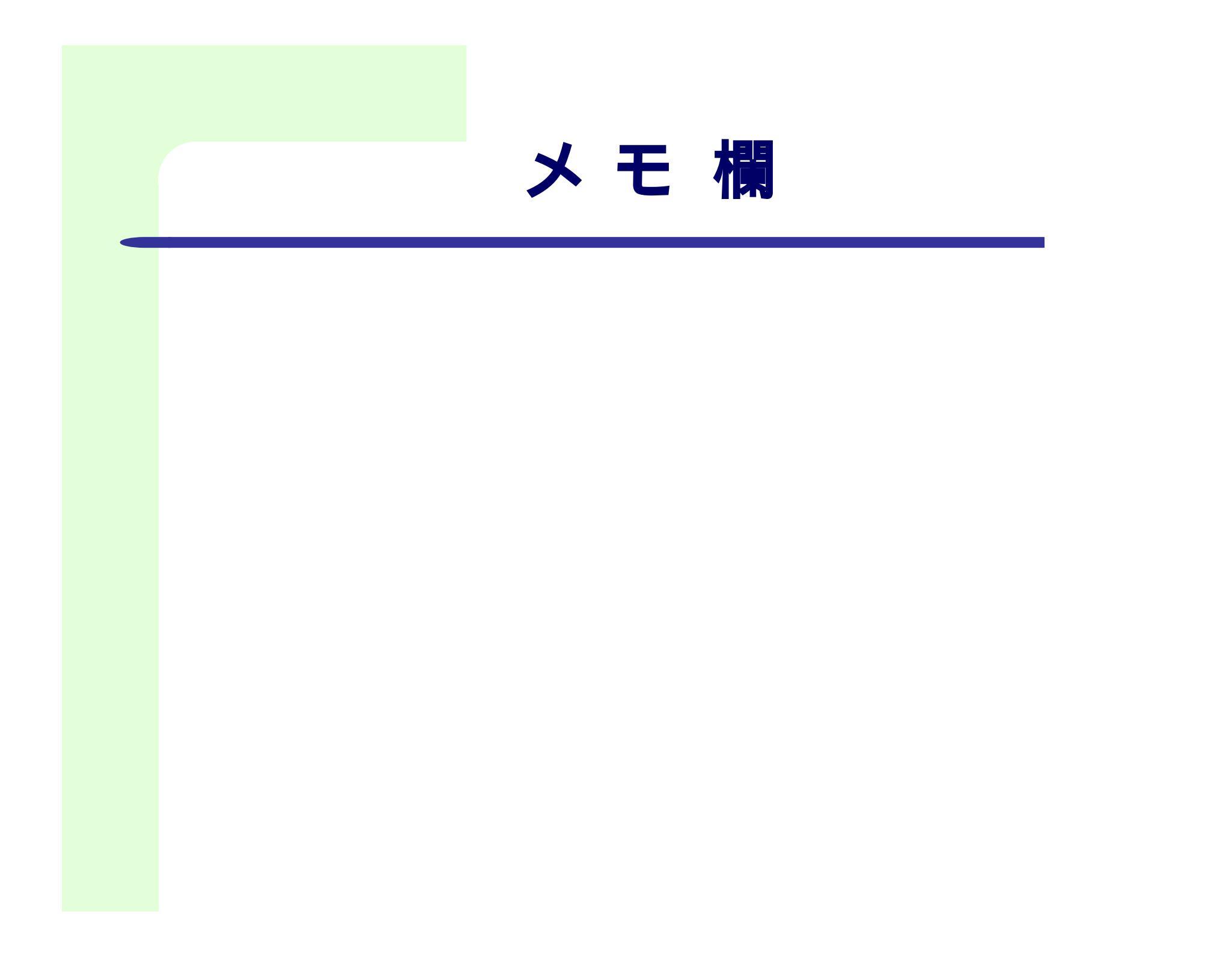